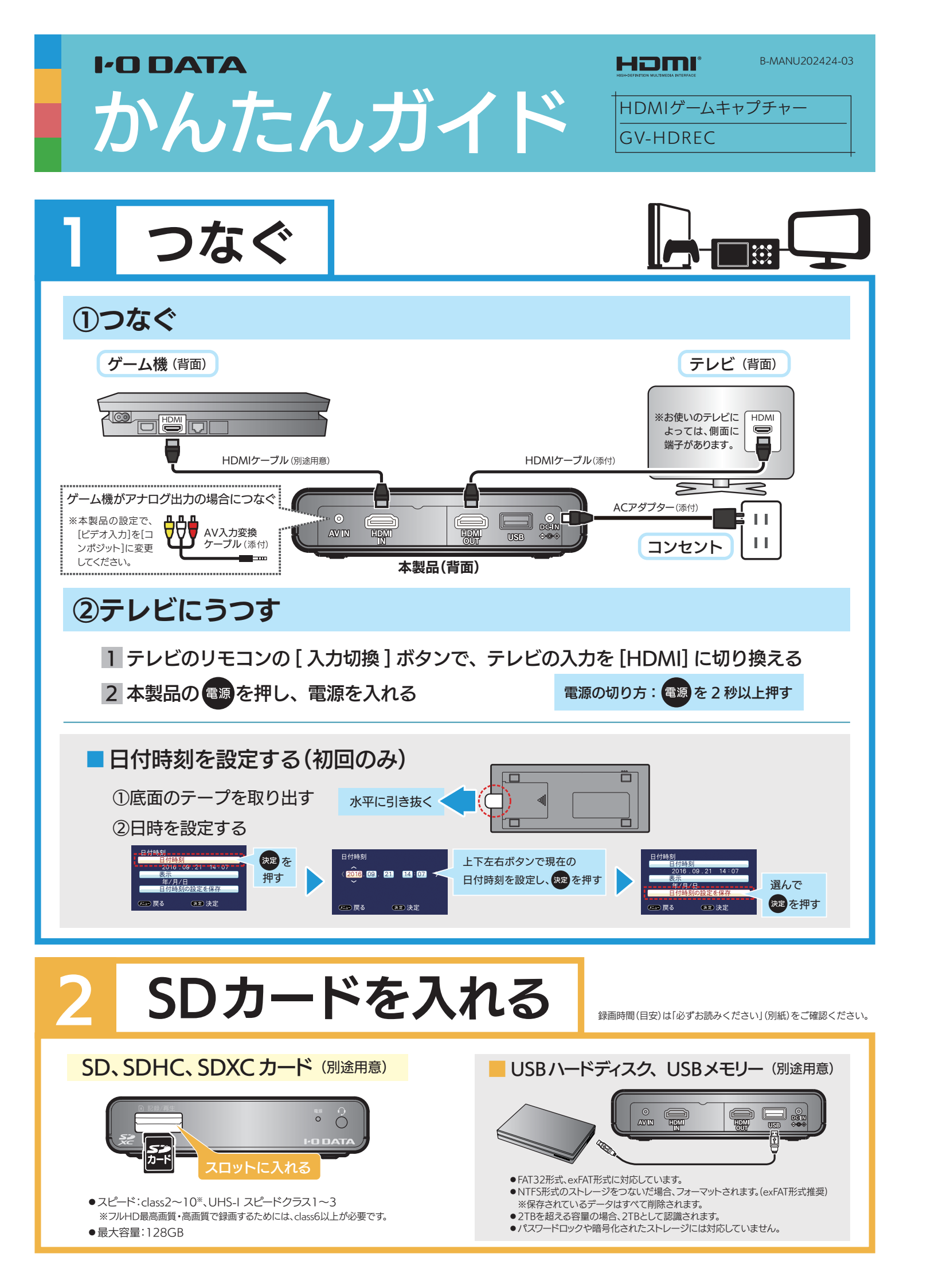

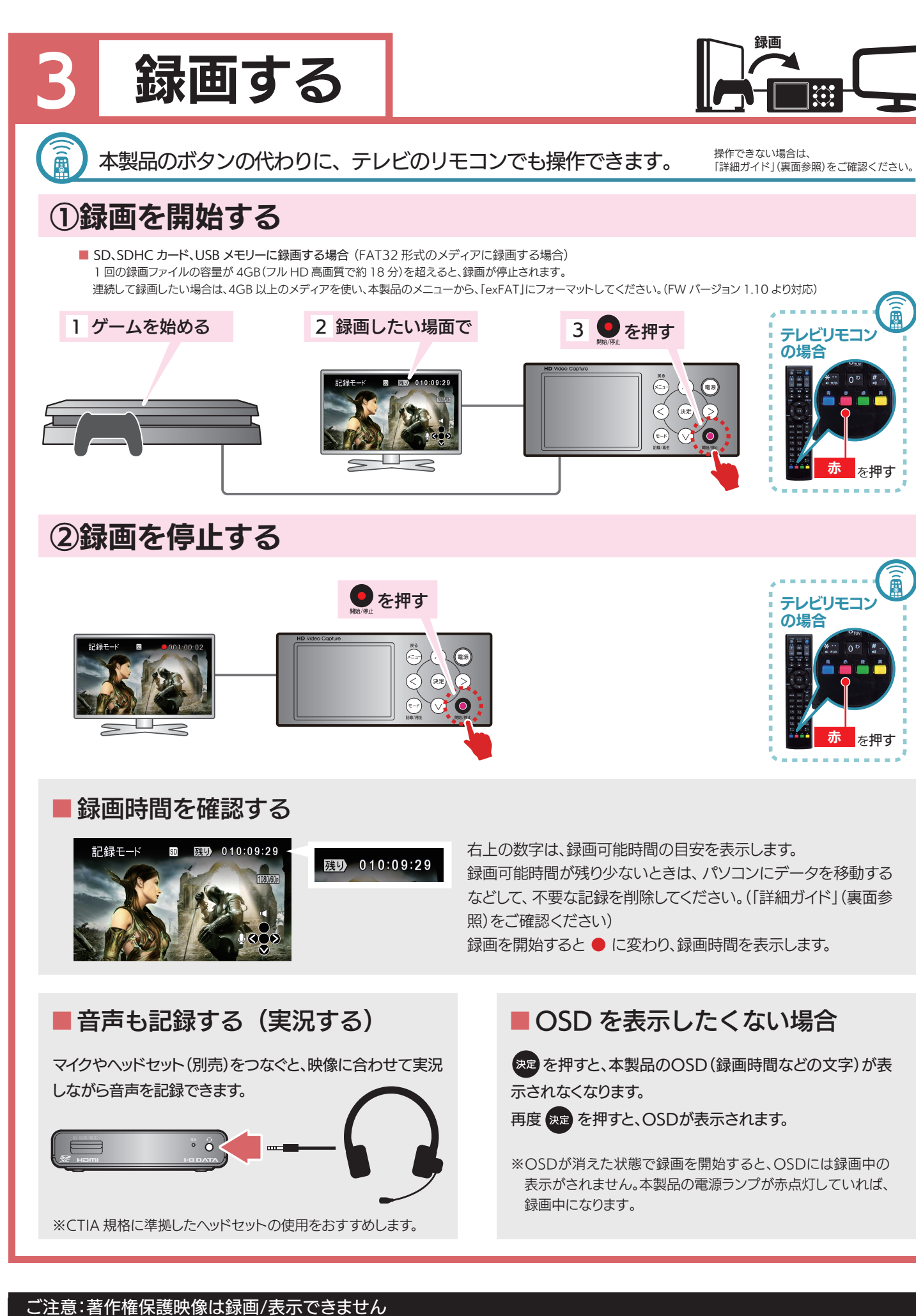

本製品は著作権保護映像(地上デジタル放送、BS/CS 放送、市販ビデオディスクなど)を録画/表示することはできません。 著作権保護信号(コピーガード信号)を検出すると録画を停止します。 ゲーム機の映像が表示されない場合は、ゲーム機の設定で、著作権保護(HDCP)を無効にしてください。

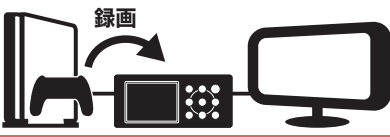

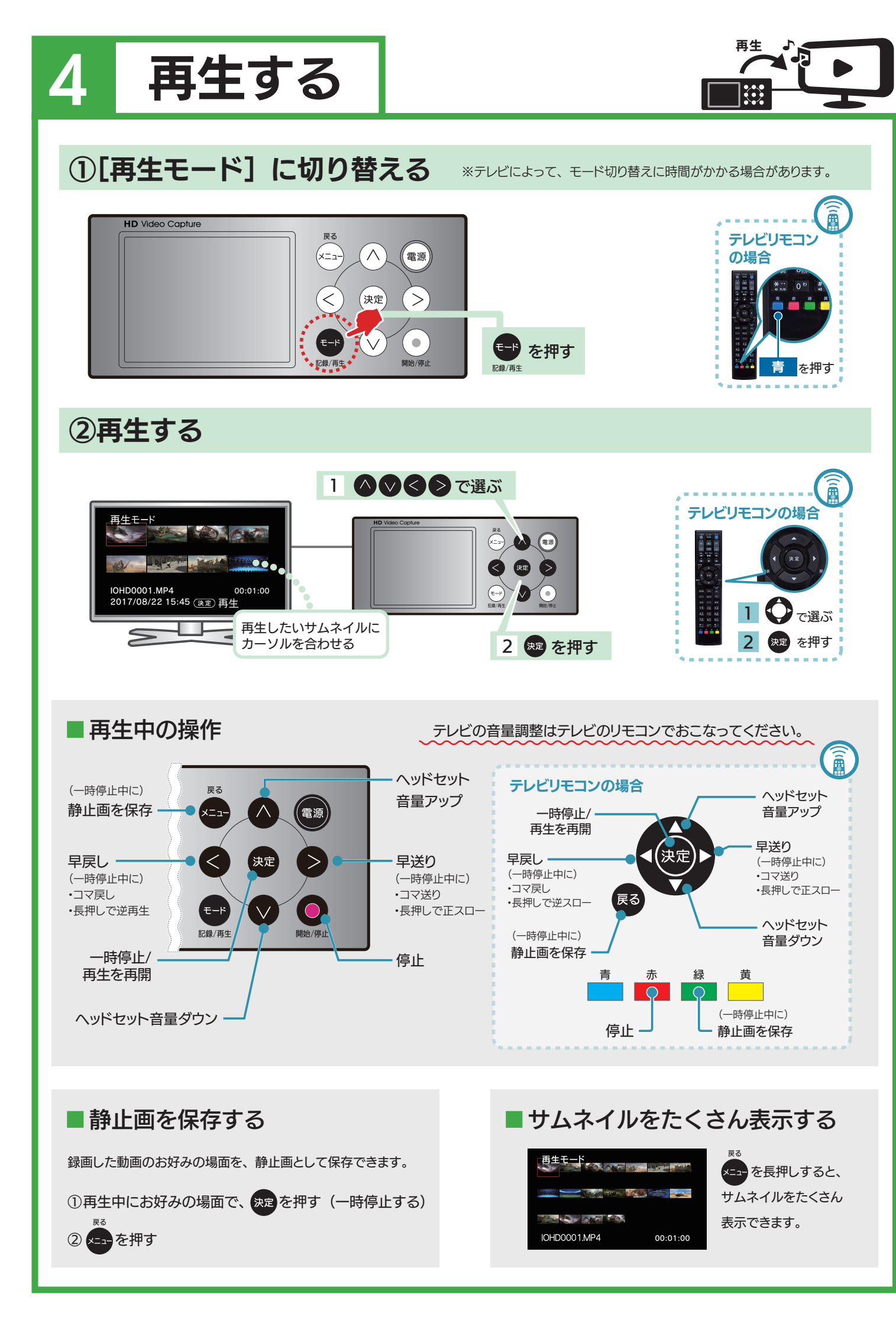

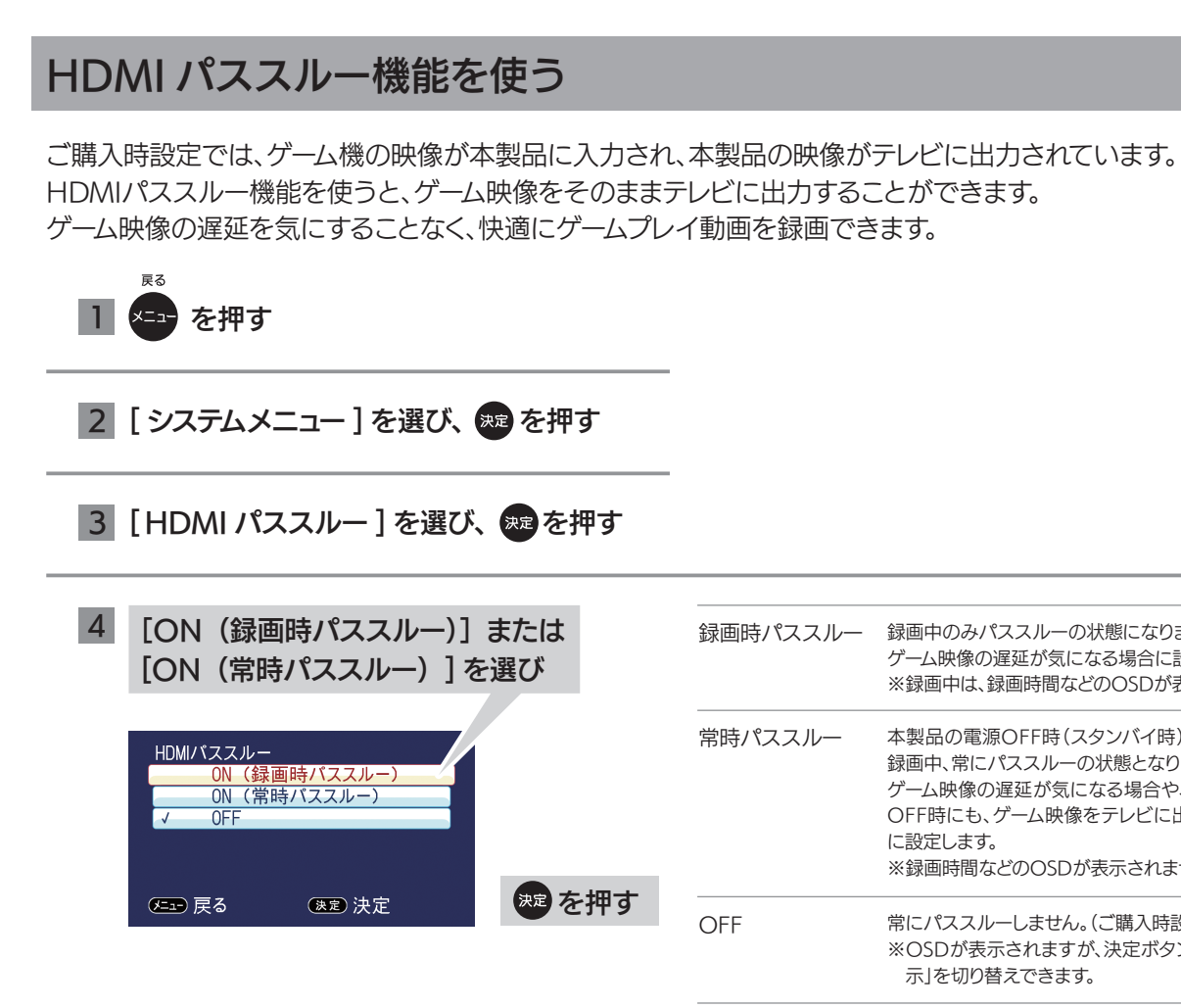

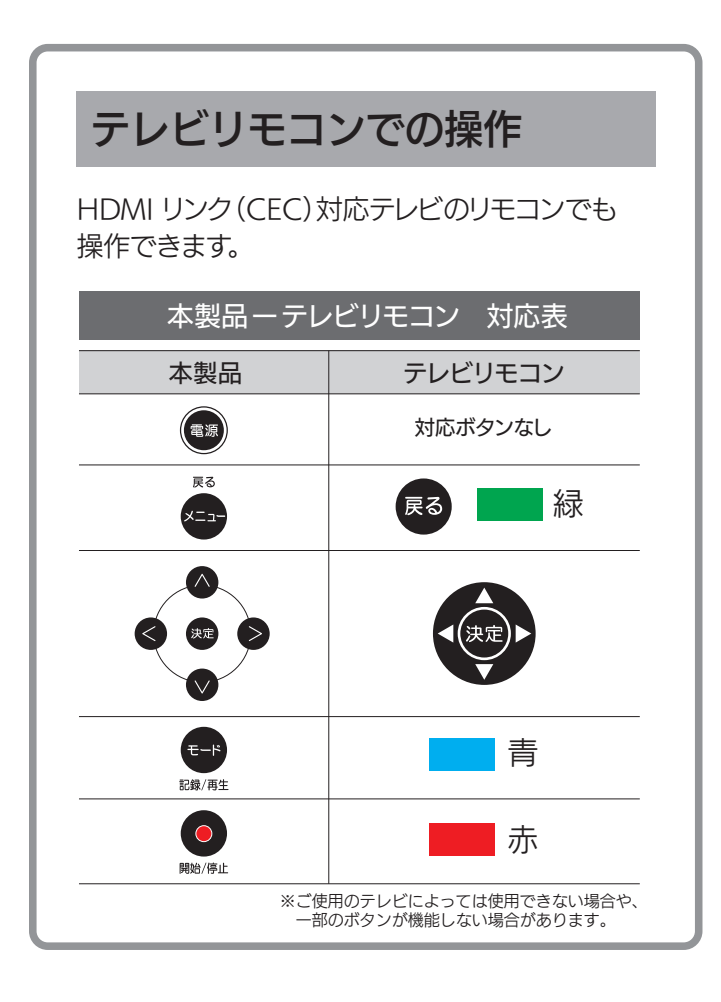

| 画時パススルー | 録画中のみパススルーの状態になります。<br>ゲーム映像の遅延が気になる場合に設定します。<br>※録画中は、録画時間などのOSDが表示されません。                                                                  |
|---------|----------------------------------------------------------------------------------------------------|
| 時パススルー  | 本製品の電源OFF時(スタンバイ時)、録画待機時、<br>録画中、常にパススルーの状態となります。<br>ゲーム映像の遅延が気になる場合や、本製品の電源<br>OFF時にも、ゲーム映像をテレビに出力したい場合<br>に設定します。<br>※録画時間などのOSDが表示されません。 |
| FF      | 常にパススルーしません。(ご購入時設定)<br>※OSDが表示されますが、決定ボタンで「表示/非表示」を切り替えできます。                                                                               |

## 詳細ガイド

「詳細ガイド」(Webで閲覧)では本製品の便利な 使い方を説明しています。 以下の弊社Webページにアクセスし、「詳細ガイ ド」をクリックしてください。 パソコンやスマートフォンでご覧いただけます。

## http://www.iodata.jp/p/157941

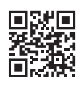

・編集する

- •不要な録画を削除する
- ・SDカードからUSBストレージにコピーする
- ・タイマー録画する
- 録画したデータをパソコンにコピーする など